# Getting started with Steppingblocks

#### The Digital Career Counselor

#### Ready to get started?

#### Step One

Access the sign-up page via:

https://wku.steppingblocks.com/login

Log on by:

Clicking on the green WKU Sign On box.

#### Or

 Entering your TopperMail email account or WKU Email Address and then click the green box titled "Send One-Time Sign On Link".

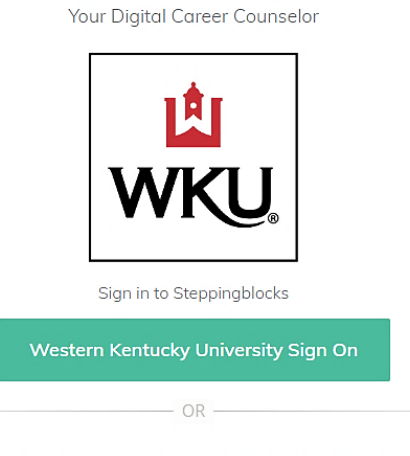

Welcome Back!

Use your school associated email address for free access to Steppingblocks (student@univ.edu)

Email

Send One-Time Sign On Link >>>>

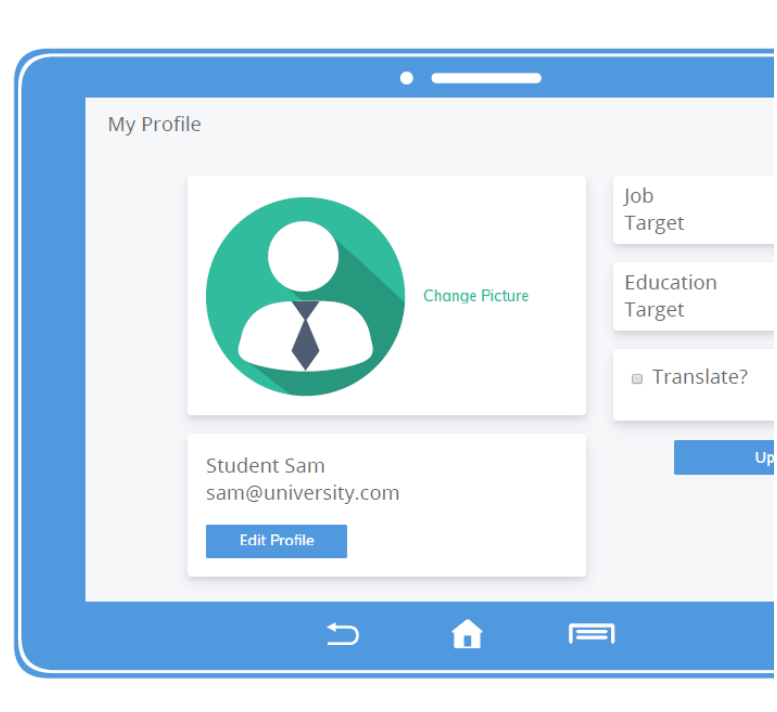

### Now personalize it.

#### Step Two

Change your profile image. Edit name and email fields. Add your job and education targets.

#### Update your interests.

#### Step Three

Select one or more interests. Build your content feed. Start browsing on your home page.

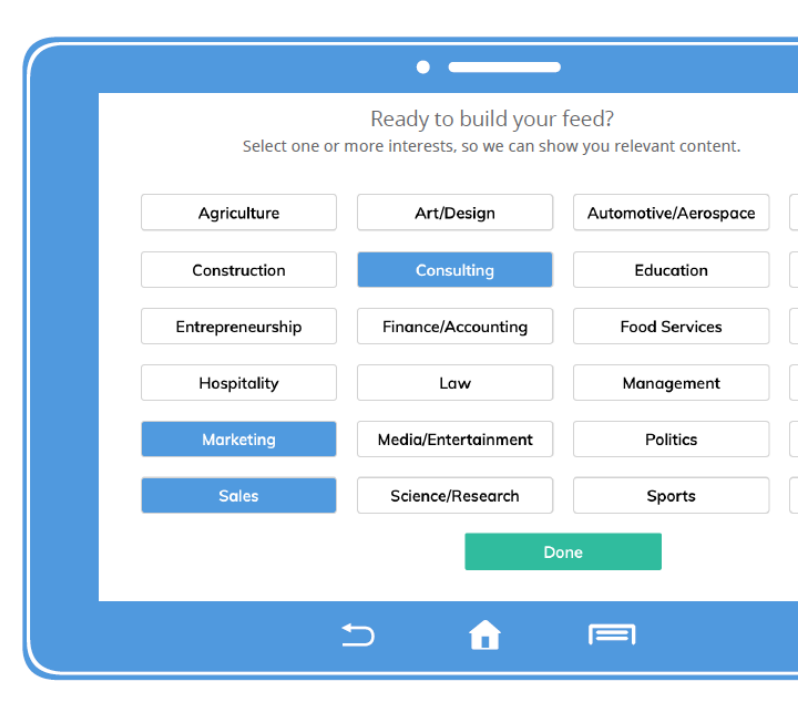

### And start exploring!

#### **Step Four**

Visit Career Paths and enter targets. Interact with tabs, tables and charts. Save your searches for future use.

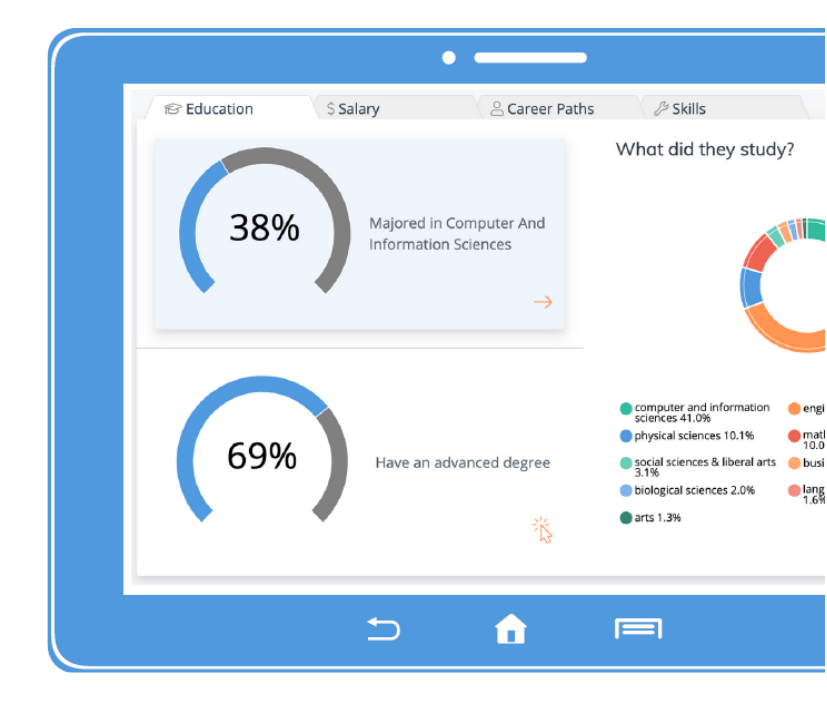

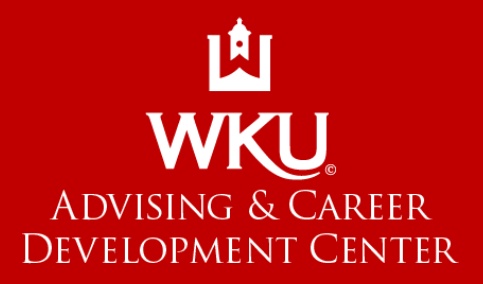

## Contact Us

▶ (270) 745-3095
▶ CareerHelp@wku.edu
♥ Downing Student Union 2001